# 証明書発行サービス ご利用マニュアル (真正性確認) -証明書を受け取られた方向け-

#### 第1.0版 2019年12月16日 NTT西日本

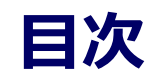

| 1   | 真正性確認方法     |   |   |   |   |   |   |   |   |   |   |   |   |   |   |   |   |   |   |   |   |   |   |   |   |   |
|-----|-------------|---|---|---|---|---|---|---|---|---|---|---|---|---|---|---|---|---|---|---|---|---|---|---|---|---|
| 1.1 | 真正性確認とは     | • | • | • | • | • | • | • | • | • | • | • | • | • | • | • | • | • | • | • | • | • | • | • | • | 2 |
| 1.2 | POPITAの利用方法 |   |   | • | • | • | • | • | • | • | • | • | • | • | • | • | • | • | • | • | • | • | • | • | • | 4 |

#### 本システムに関するお問合せ

◆NTT西日本 証明書発行サービス コールセンター

| 電話   | 052-265-8397 (9:00~17:00)<br>06-6809-4327 (17:00~9:00) |
|------|--------------------------------------------------------|
| 受付時間 | 24時間                                                   |

## 真正性確認方法

#### ※「画面イメージ」はサンプル画像です。操作は実際の画面に従ってください。

#### 1.1 真正性確認とは

| 画面イメージ                                                                                                    | 順序 | 操作方法                                                                                                    |
|----------------------------------------------------------------------------------------------------|----|----------------------------------------------------------------------------------------------------|
| 至業証                                                                                                    |    | コンビニで発行する証明書には電子透かしを埋<br>め込んでいます。証明書を受け取った人(企業<br>等)にて証明書の真正性を自ら確認することが<br>できます。                                                     |
| 5<br>氏名: 証明書 太良<br><sub>平成 10年 1月 16</sub><br>上記の者について下記のとおり<br>記                                                                                                    |    | 真正性の確認手順としてはスマートフォンのア<br>プリ「POPITA」を起動して、受け取った証明<br>書にかざすことで画面が自動で確認サイトヘア<br>クセスを行ないます。遷移した確認サイトに必<br>要情報を入力することで証明書の真正性が確認<br>できます。 |
| 文学部 日本語日本文学科<br>平成28年 3月 20日 卒業<br>平成28年 4月 1日<br>平成28年 4月 1日                                                                                                    |    | 真正性:正当な権限において作成された記録に<br>対し、虚偽入力、書き換え、消去及び混同が防<br>止されており、かつ、第三者から見て作成の責<br>任の所在が明確であること。                                             |
| 確認コード : AAAA-BBBB-1234<br>本証明書にはReFITA (電子通かし) が使用されています。コピーしたものは無効となります。<br>WRMFTTAIAITTF ドバンステクリロジ程を会社の登録機構です。<br>評解は、次の 記明書大学 記録書発行 こで変<br>http://demodai.gaku.ac.jp/campualife/shoumeti/index.html |    |                                                                                                    |

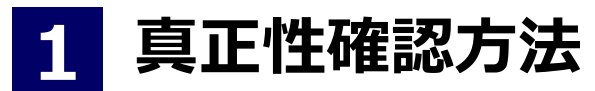

※「画面イメージ」はサンプル画像です。操作は実際の画面に従ってください。

#### 1.2 POPITAの利用方法

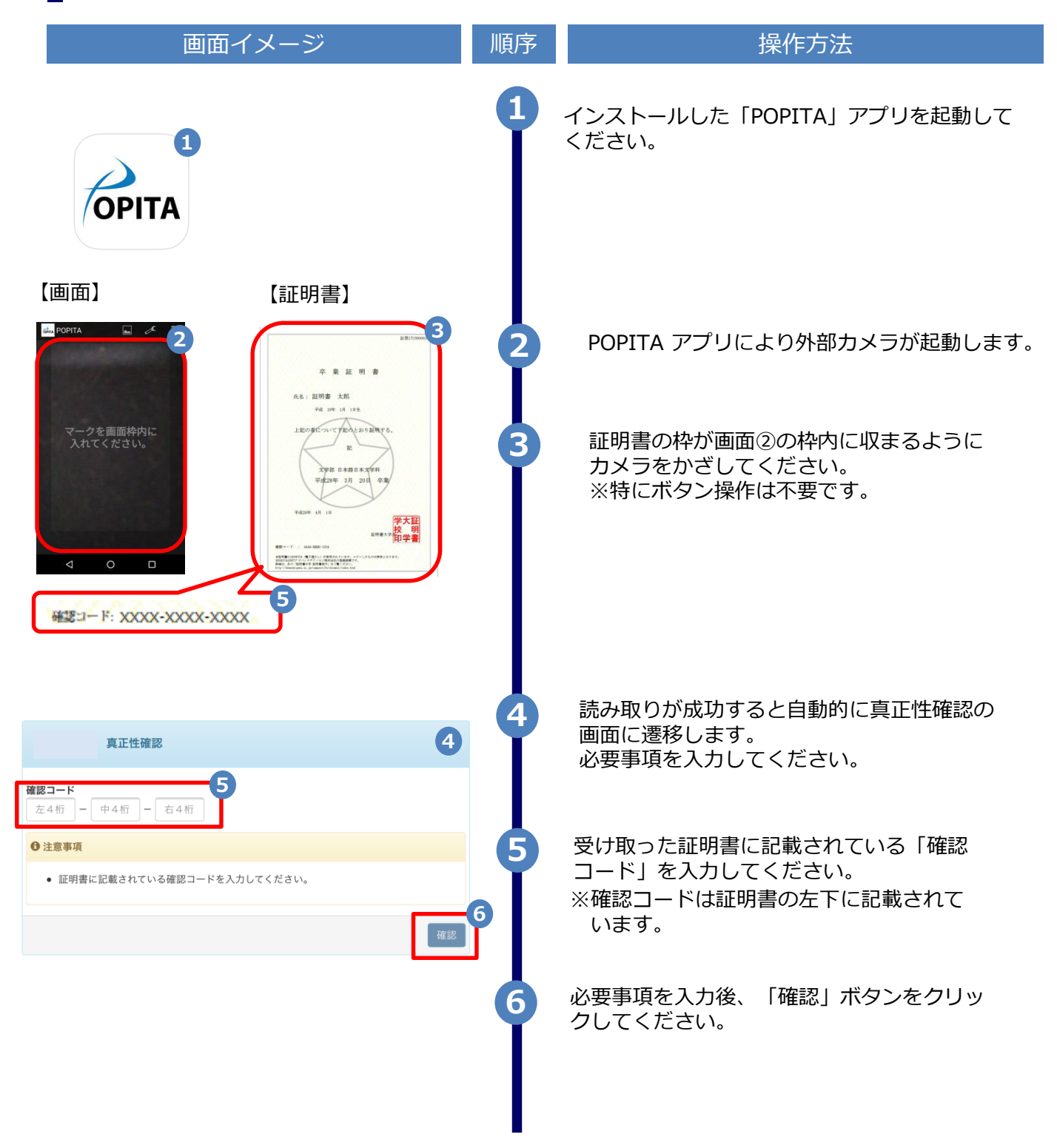

### 真正性確認方法

#### ※「画面イメージ」はサンプル画像です。操作は実際の画面に従ってください。

### 1.2 POPITAの利用方法

| 画面                                                                                                    | <b>āイメージ</b>                                                       | 順序 | 操作方法                                                                                                    |
|----------------------------------------------------------------------------------------------------|--------------------------------------------------------------------|----|----------------------------------------------------------------------------------------------------|
| The University 確認結果                                                                                                    | 0                                                                  | 7  | 確認コードが正常に一致した場合、証明書の情報<br>が表示されます。                                                                                                |
| 証明書情報<br>確認コード XXXX・<br>証明書発行番号 証第(<br>種別 在学)<br>学生情報                                                                                                    | xxxx-xxxx<br>C XXXXXX 号<br>証明書                                     |    | 確認コードが間違っている場合は、下記の確認<br>結果が表示されます。<br>入力内容を再度ご確認の上、 7 「証明書情報、<br>学生情報」が表示されない場合は大学へ確認し、                                          |
| 学籍番号 XXXX   卒業区分 在学会   学生氏名 XXXX   学生氏名(カタカナ) XXXX   学部学科 XXXX   文学年 XXXX   文学年 XXXX   文学年 XXXX   全部学科 XXXX   文学年 XXXX   全部学科 XXXX   大学年 XXXX   全業年 生年月日 | 000000000<br>生<br>0000000000<br>0000000000<br>x年xx月xx日<br>x年xx月xx日 |    | ALL 切音のパスキャー主を加加していたので、<br>The University 確認結果<br>入力した情報は既に利用されております。該当の証明書がコピー、改竄等の不正が<br>ある可能性があります。該当の大学に確認し、証明書の原本性を確認してください。 |